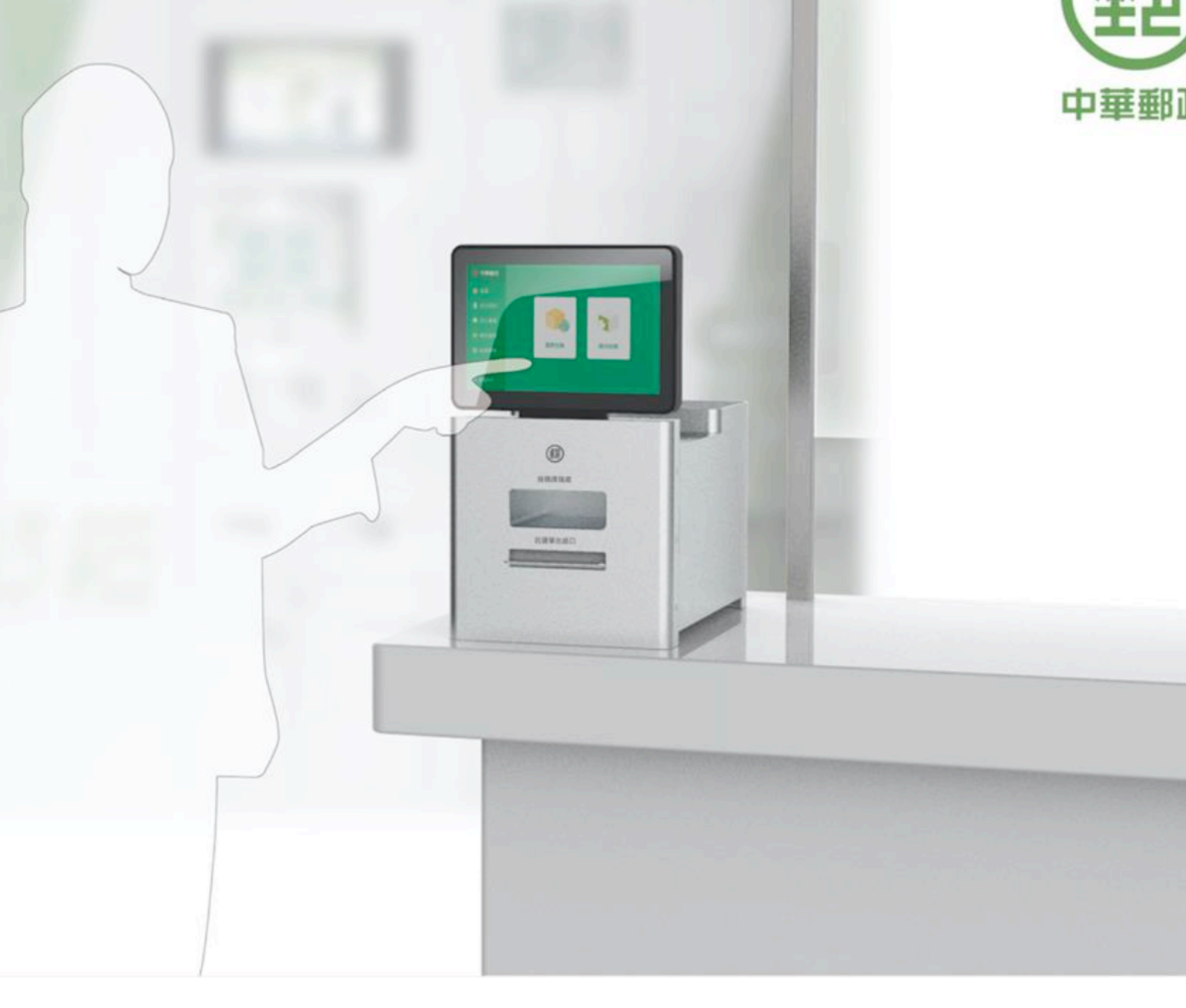

# **Z**Post郵寄便

## 單據列印系統

## 步驟一:先於中華郵政EZPost網站註冊會員

#### 連線網址:<u>https://ezpost.post.gov.tw/</u>

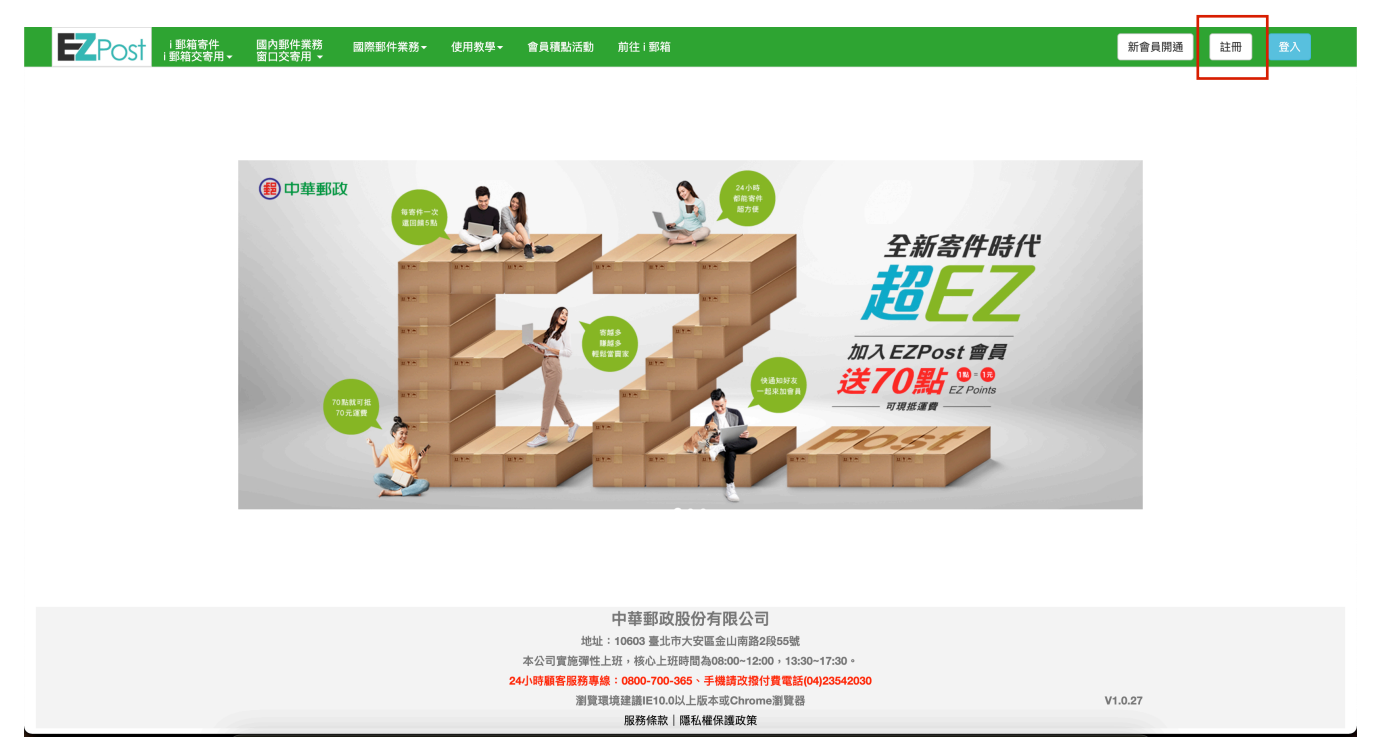

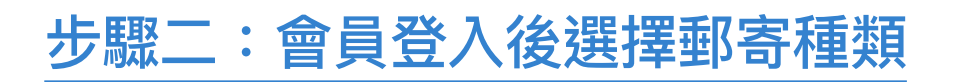

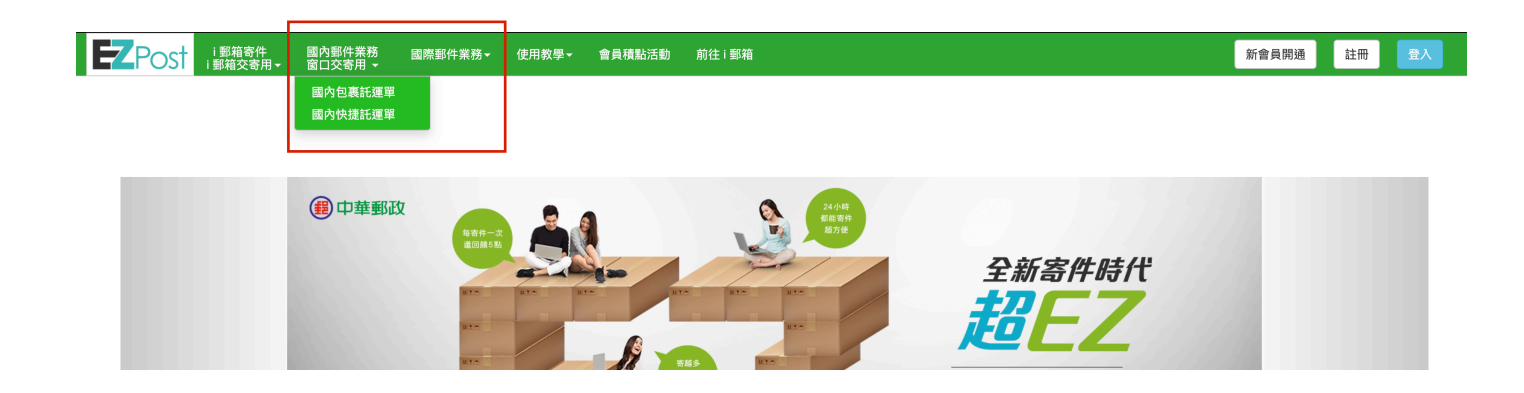

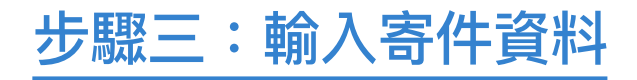

| 2005 1前前的件 國內的件業務<br>1的指文時用。 第四文時用。 | 國際影片演藝。 使用致學。 會員機點活動 前往:膠箱 | Reand DR RA POST INGRE RANGE READER READER READER READER                | 新會員製造 註冊 金入 |
|-------------------------------------|----------------------------|-------------------------------------------------------------------------|-------------|
|                                     |                            | 吸件人姓名                                                                   |             |
|                                     |                            | 收件人理時電話                                                                 |             |
|                                     | 囲み有声                       | 软件人連結電話                                                                 |             |
|                                     | 國內包表                       | 解件寄嫁地址開想: ● 宅紀 ○   都有                                                   |             |
|                                     | * 紅色外植為企業構成                | <b>講題擇聯步 → 課題擇繼續本面 →</b> 訓練入跟關字並提得道語或付名或付加                              |             |
|                                     | 特的戶編號                      | ,,                                                                      |             |
|                                     | 合的硼铑                       | 地址                                                                      |             |
|                                     | 寄件人資料                      | 那件資訊                                                                    |             |
|                                     | <b>客件人姓名</b><br>平件人姓名      | ●金田文作 □東丞 □東州 □東丞 □東南<br>●山田里: □太帝 ○東丞 □田県品 □大台 -                       |             |
|                                     | 國利益與約1 國利益號碼               | 曜 重金(古金) 受(四)(400×00)                                                   |             |
|                                     |                            | 總理 就(公介)                                                                |             |
|                                     | WTT-Called Wate            |                                                                         |             |
|                                     | 新住人就社                      | 調査などう 調査などう                                                             |             |
|                                     | 調選擇縣市 > 請選擇鄉鎮市區 >          | 从云南附值 ● 索相值 ○ 修備<br>備計構                                                 |             |
|                                     | 地址                         | 40.2.10                                                                 |             |
|                                     | 寄件人電子部件信箱                  |                                                                         |             |
|                                     | 春件人電子影件信箱                  |                                                                         |             |
|                                     |                            | 戦法接援連邦方式: 回転時不从所指回回回 ○議第<br>(本)の政治(原料)(推制)<br>注意事項: 最小包括項下新地名(知道委員会)(印。 |             |
|                                     |                            | ez es                                                                   |             |

## 步驟四:取得QRCode 或列印編號

| <b>Z</b> Post | i 郵箱寄件<br>i 郵箱交寄用 <del>▼</del> | 國內包裹<br>窗口交寄用 <del>-</del> | 國內快捷▼       | 國際包裹▼         | 國際快捷▼      | 國際e小包▼   | 國際掛號函         | 函件▼ 使用教學▼        | 會員積點活動 | 前往 i 郵箱 |          |      | 會員專區▼ | 登出 |
|---------------|--------------------------------|----------------------------|-------------|---------------|------------|----------|---------------|------------------|--------|---------|----------|------|-------|----|
| 國內包裹          |                                |                            |             |               |            |          |               |                  |        |         |          |      |       |    |
|               | ž                              | 皆詢類型: ○                    | 未領號 💿       | 已領號 ○ 批:      | 欠領號        |          |               |                  |        |         |          |      |       |    |
|               | 郵件編號 202100010771618           |                            |             |               |            |          |               |                  |        |         |          |      |       |    |
|               |                                | 窗件人                        |             |               |            |          |               |                  |        |         |          |      |       |    |
|               |                                | 建立起始時間-年                   | ~ ● 全選      | 建立起始時間-月      | ~          | 建立起始時間-日 | •             | 建立結束時間-年         | ✔ 建立   | 結束時間-月  | ✔ 建立結束時間 | -日 ~ |       |    |
|               | ~                              |                            | OTW .       |               |            |          |               |                  |        |         |          |      |       |    |
|               |                                |                            |             |               |            |          | l             |                  | 查詢     |         | 清除查詢條    | 件    |       |    |
|               |                                |                            |             |               |            |          |               |                  |        |         |          |      |       |    |
|               |                                | 列印整批託運                     | ¥.          |               |            |          |               |                  |        |         |          |      |       |    |
|               |                                | 郵件編號<br>                   |             | 批號            | 是否交行       | 寄寄件人     | 收件人           | 郵件建立時間           | 交寄時間   | 操作      |          |      |       |    |
|               |                                | 078637999                  | 90017011400 | 5 20210001077 | 71618 未交寄  | 陳俊宏      | 測試用           | 2021-01-11       |        | 修       | 改列印託運    | 單    |       |    |
|               |                                |                            |             |               |            |          |               |                  |        |         |          |      |       |    |
|               |                                |                            |             |               |            |          |               |                  |        |         |          |      |       |    |
|               |                                |                            |             |               |            |          | 19 <u>8</u> - | 서트 -             |        |         |          |      |       |    |
|               |                                |                            |             |               |            |          | 781           | 10 B             |        |         |          |      |       |    |
|               |                                |                            |             |               |            | - 搭      | ¥02           |                  |        |         |          |      |       |    |
|               |                                |                            |             |               |            |          | اف <b>جرا</b> | 679E             |        |         |          |      |       |    |
|               |                                |                            |             |               | 201<br>201 | 工成已成合同   | FEAL          | 1<br>1<br>1<br>1 |        |         |          |      |       |    |
|               |                                |                            |             |               |            |          |               |                  |        |         |          |      |       |    |
|               |                                |                            |             |               |            |          |               |                  |        |         |          |      |       |    |
| ★ 建議截圖以利快速列印  |                                |                            |             |               |            |          |               |                  |        |         |          |      |       |    |
|               |                                |                            |             |               |            |          |               |                  | . –    |         |          |      |       |    |

## 步驟五:於EZPost (郵寄便) 單據列印系統列印託運單

#### 1. 國內包裹、 i 郵箱包裹

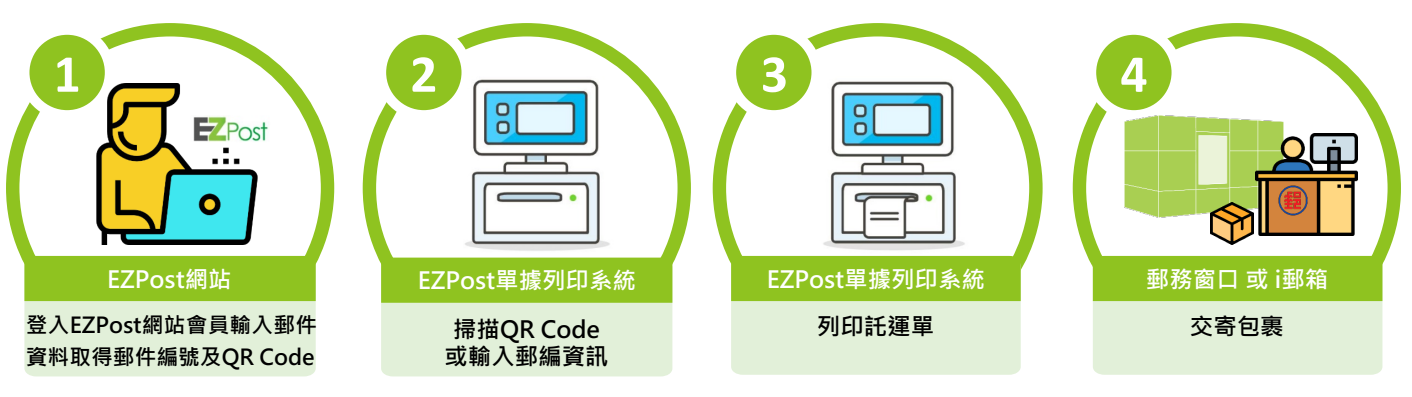

#### 2. 國際 e 小包

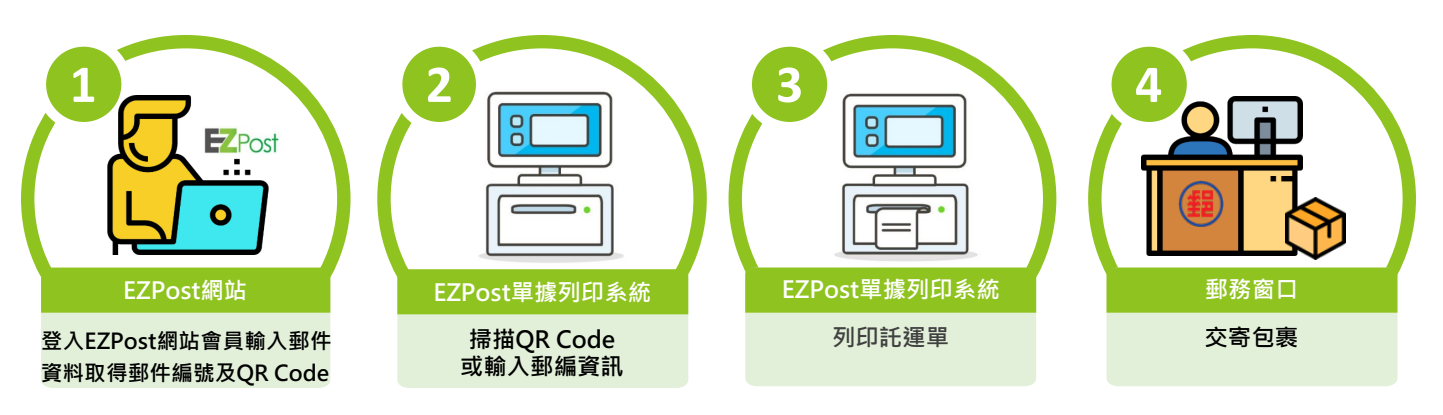

#### 3. 國際快捷EMS、國際包裹

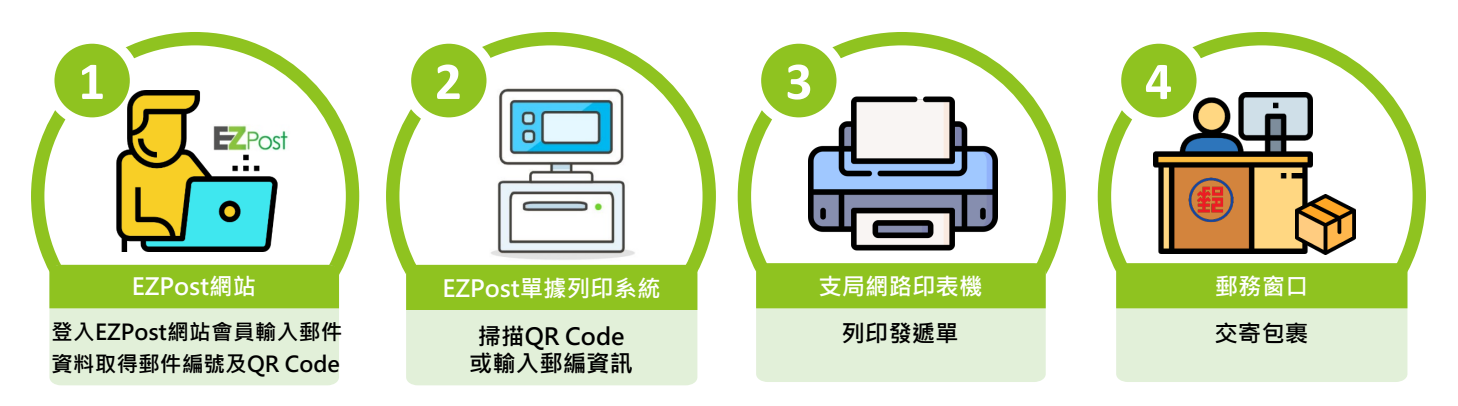

### ★ 若使用批次列印多張託運單,單次列印上限為10筆